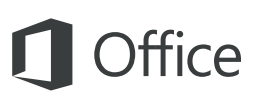

### Guide de démarrage rapide

Vous utilisez PowerPoint 2016 pour la première fois ou vous avez effectué la mise à niveau à partir d'une version antérieure ? Suivez ce guide pour découvrir les notions de base.

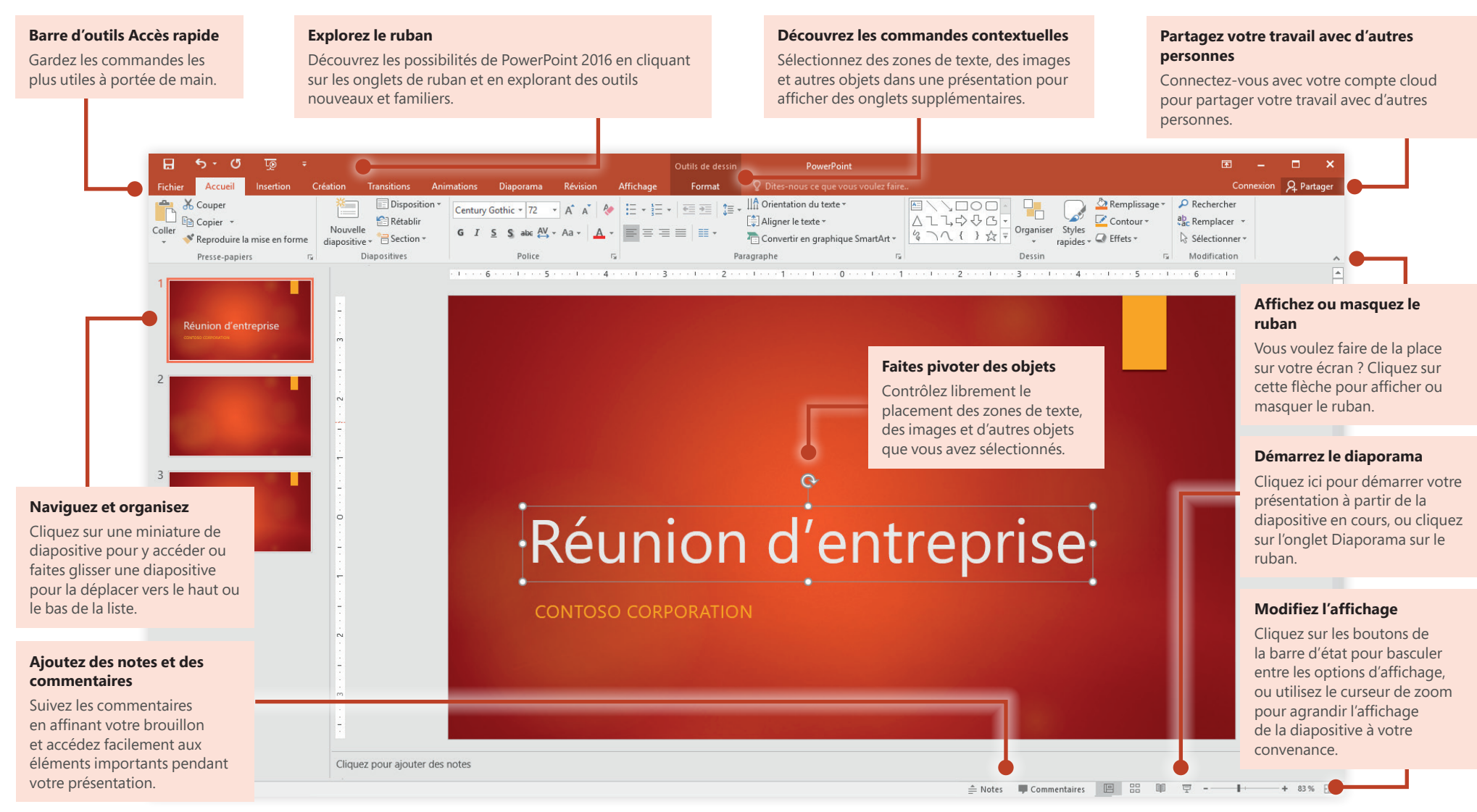

Microsoft

### **Office**

### Développer votre créativité

Commencez à travailler à partir d'une **nouvelle présentation** ou gagnez du temps en sélectionnant, puis en personnalisant un modèle correspondant à vos besoins. Cliquez sur **Fichier** > **Nouveau**, puis sélectionnez ou recherchez le modèle souhaité.

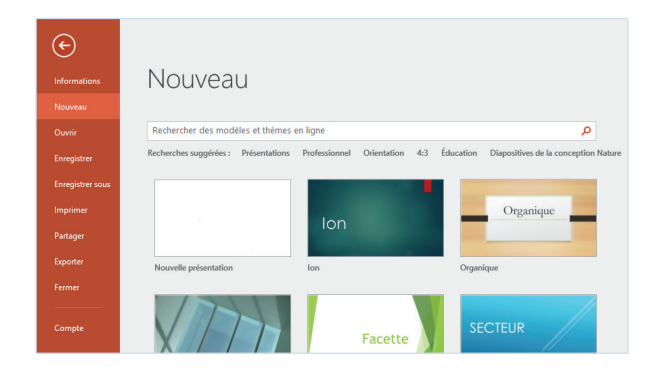

### Rechercher des fichiers récents

Que vous utilisiez uniquement des fichiers stockés sur le disque dur de votre PC ou que vous parcouriez différents services cloud, le fait de cliquer sur **Fichier** > **Ouvrir** vous permet d'accéder à vos présentations récemment utilisées ainsi qu'à tous les fichiers épinglés à votre liste.

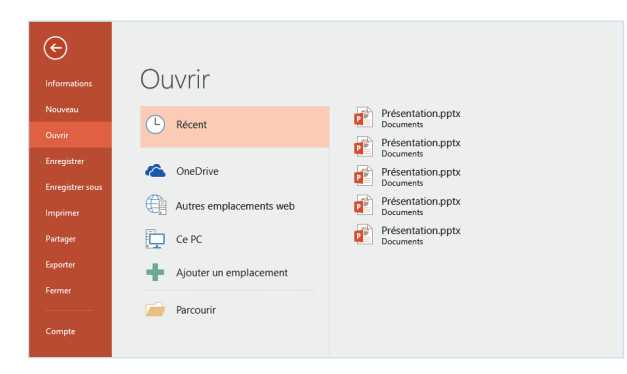

#### Rester connecté

Vous devez travailler en déplacement et sur différents appareils ? Cliquez sur **Fichier** > **Compte** pour vous connecter et accéder avec n'importe quel appareil et où que vous soyez à vos fichiers récemment utilisés, grâce à une intégration transparente entre Office, OneDrive, OneDrive Entreprise et SharePoint.

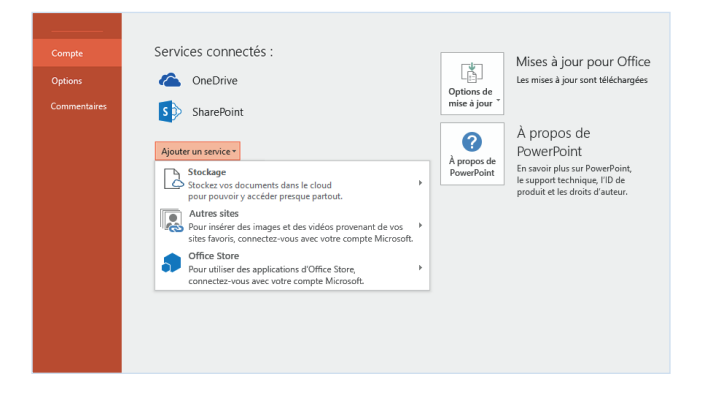

### Définir vos préférences

Quelque chose ne fonctionne pas comme prévu ? Vous pouvez facilement modifier et personnaliser vos options à tout moment. Cliquez sur **Fichier** > **Options**, puis configurez PowerPoint 2016 comme vous le souhaitez.

| Options PowePoint     ?     X       Général     Vérification        Vérification      Options d'interface utilisateur       Lingue      Ather Tperçui Instantané ©       Options d'interface utilisateur         Options d'interface utilisateur         Options d'interface utilisateur         Options d'interface utilisateur         Options d'interface utilisateur         Barre d'outils Accts rapide     Personnalitier votre suite de programmes Microsoft Office        Compléments          Innie build           Options d'interface utilisateur          Options d'interface utilisateur          Options d'interface utiliser es utile de programmes Microsoft Office         Arrière plan (Tige:          Tytem Office:     En couleur         Selectionne:     Is effautin         Options de démarrage          Selectionne:     Is effaut         Very ordin de de programmes par défaut         Me prevent is Microsoft PowePoint n et pas l                                                                                                    |                                         |                                                                                                    |       |
|----------------------------------------------------------------------------------------------------|-----------------------------------------|----------------------------------------------------------------------------------------------------|-------|
| Général         Vérification           Vérification         Options générales pour travailler avec PowerPoint.           Enregistrement         Options d'interface utilisateur           Lingue         Afficher la mini barr d'outils lors de la sélection ©           Options avancées         Afficher la mini barr d'outils lors de la sélection ©           Desonaliser in uban         Byle finfo-bulle: [Afficher le descriptions de fonctionnalités dans des info-bulles ©           Barre d'outils Accès rapide         Personnaliser votre suite de programmes Microsoft Office           Compléments         Implicateur :           Implicateur :         Implicateur :           Implicateur :         Implicateur :           Implicateur :         Implicateur :           Implicateur :         Implicateur :           Implicateur :         Implicateur :           Implicateur :         Implicateur :           Implicateur :         Implicateur :           Implicateur :         Implicateur :           Implicateur :         Implicateur :           Implicateur :         Implicateur :           Implicateur :         Implicateur :           Implicateur :         Implicateur :           Implicateur :         Implicateur :           Implicate démarrage         Selectionne: les actensions                                                                                                    | Options PowerPoint                      |                                                                                                    | ? X   |
| Verification       Options d'interface utilisateur         Lingue       Affichert kinnis karnet double los de la sélection ©         Options avancées       Affichert kinnis karnet double los de la sélection ©         Desconaliser le ruban       Syle d'infro-bulle:         Barret double Accès rapide       Personnaliser votre sulte de programmes Microsoft Office         Compléments       Nem d'atliateur :         Compléments       Initiale:         Centre de gestion de la confidentialité       Initiale:         Options volues volues volues volues que soit l'état de connegion à Office         Arriter-plan Office:       E couleur v         Options défamarage       Sélectionnes paré défaut.         Sélectionnes les sotensions que vous voules courir dans<br>ProverFoint paré de rést.       Programmes par défaut.         Me prevent is Microsoft PoweFoint n'es pa le programmes par défaut.       Me programmes par défaut.                                                                                                    | Général                                 | Options générales pour travailler avec PowerPoint.                                                        | 1     |
| Euregistrement Lingue Options d'interface utilistatur Lingue Options avancés Personnaliser le ruban Bare d'outils Accès repide Personnaliser votre suite de programmes Microsoft Office Complements Centre de gestion de la confidentiate Initiale: Centre de gestion de la confidentiate Options votre suite de programmes Microsoft Office Acritère plan Office Acritère plan Office Options que vous voule sourir d'ans Personaliser votre suite de avance avance avan    | Vérification                            |                                                                                                    | - 1   |
| Langue               Afficher la mini barre d'outils lors de la sélection ©             Active [aperçu instantané]           Options svancées              Active [aperçu instantané]          Personnaliser le nuban              Sylle d'info-bulle: Afficher les descriptions de fonctionnalités dans des info-bulles          Barre d'outils Accès rapide              Personnaliser votre saitle de programmes Microsoft Office          Complements              Personaliser votre saitle de programmes Microsoft Office          Antrier plan Information              Toujours utiliser ces valeurs, quel que solt l'état de connegion à Office          Antrière plan Office:              Antrier plan INF          Options de dématrage                  Options de dématrage               Selectionne l'es estensions que vous vouler ouvrir dans          Pour Point par défaut:              Met apricent in s Microsoft PowePoint n' et pa se programmes par défaut.                                                                                                    | Enregistrement                          | Options d'interface utilisateur                                                                           |       |
| Options vancées         Image: Active T perçu instantané 0           Personaliser le ruban         Style d'info-bulle : Afficher les descriptions de fenctionnalités dans des info-bulles           Bare d'outils Accès rapide         Personaliser votres suite de programmes Microsoft Office           Cempléments         Nom d'yllisteur :           Options de gestion de la confidentialité         Image: Accès rapide           Arrière plan Office :         En couleur miller outer suite de connegion à Office           Arrière plan Office :         En couleur miller           Tybern Office :         En couleur miller           Options de démarrage         Selectionner les retensions que vous vouler courir dans           PouréPoint er defaut.         Me prevent is Microsoft PowePoint n'et pas le programmes par défaut.                                                                                                    | Langue                                  | Afficher la mini barre d'outils lors de la sélection 🛈                                                    | - 1   |
| Personnaliser le ruban       Syle d'info-bulle:       Afficher les descriptions de fonctionnalités dans des info-bulles       v         Bare d'outils Accès repide       Personnaliser votre suite de programmes Microsoft Office       v         Compléments       Nom d'ubiasteur:       initiales:       initiales:         Centre de gestion de la confidentialité       Initiales:       initiales:       initiales:         Initiales:       Initiales:       initiales:       initiales:         Theme Office:       En couleur is       Office         Arrite-re plan (fice:       En couleur is       Office         Options de démarrage       Sélectionne: les otensions que vous voules ouvir dans       Erogrammes par défaut.         Deverfoint par défaut.       Me prévent is Microsoft PowePoint n'et pas le programme par défaut.       modifications                                                                                                    | Options avancées                        | Activer l'aperçu instantané 🛈                                                                             | - 1   |
| Barre d'outils Accès rapide         Personnaliser votre suite de programmes Microsoft Office           Compléments         Nom d'gblisateur :                                                                                                    | Personnaliser le ruban                  | Style d'info-bulle : Afficher les descriptions de fonctionnalités dans des info-bulles                    | ~     |
| Compléments       Nom d'gblisateur :         Centre de gestion de la confidentialité       Initiales :         Initiales :       Initiales :         Initiales :       Tojours utiliser ces valeur, quel que soit l'état de connegion à Office         Amète-plan Office :       En couleur v         Thème Office :       En couleur v         Options de démarrage       Sélectionnet les cotensions que vous voulet ouvrir dans         PoursPoint par défaut.       Me prévent ir Microsoft PowePoint n'et pas le programme par défaut.         Me grévent ir Microsoft PowePoint n'et pas le programme par défaut.       modifications                                                                                                    | Barre d'outils Accès rapide             | Personnaliser votre suite de programmes Microsoft Office                                                  |       |
| Centre de gestion de la confidentialité                                                                                                    | Compléments                             | Nom d' <u>u</u> tilisateur :                                                                              | - 1   |
| Coujours utiliser ees valeurs, quel que sol l'état de connegion à Office     Anrice-plan (Office: Aucunaritiere-plan )     Thème Office: En couleur       Options de démarrage     Sélectionner les otensions que vous vouler ouvrir dans     PoursPoint par défaut:     Mu prévenir si Microsoft PowePoint n'est pas le programme par défaut.     modification des précentations                                                                                                    | Centre de gestion de la confidentialité | Initiales :                                                                                               | - 1   |
| Arriter-plan Office: Aucun arriter-plan v Theme Office: Encouleur v Options de démarrage Settectioner is es deminions que yous voulez couvri dans PowerPoint par défaut. Microsoft PowerPoint n'est pas le programmes par défaut. Microsoft PowerPoint n'est pas le programmes par défaut.                                                                                                    |                                         | Toujours utiliser ces valeurs, quel que soit l'état de connegion à Office                                 |       |
| Tjelme Office : En couleur<br>Options de démarrage<br>Selectionne: les cotensions que vous voule: ouvrir dans ProverPoint par défaut.<br>Pour Point par défaut.<br>Magnetieur :s Microsoft PowerPoint n'est pas le programme par défaut pour l'affichage et la modificación des précentations des précentations |                                         | Arrière-plan Office : Aucun arrière-plan 🗸                                                                |       |
| Options de démarrage         Sélectionnez les oténsions que vous voulez ouvrir dans         Erogrammes par défaut.           PoverPoint par défaut.         Image: Selection de proceedance de programme par défaut pour l'affichage et la modification des profendance des profendance des profendances.         Image: Selection des profendances.                                                                                                    |                                         | Thème Office : En couleur v                                                                               | - 1   |
| Sélectionne: les extensions que vous voules ouvrir dans<br>PowerPoint par défaut :<br>Megnéver à Microsoft PowerPoint n'est pas le programme par défaut pour l'affichage et la<br>modification des présentations                                                                                                    |                                         | Options de démarrage                                                                                      |       |
| Me prévenir si Microsoft PowerPoint n'est pas le programme par défaut pour l'affichage et la<br>modification des présentations                                                                                                    |                                         | Sélectionnez les extensions que vous voulez ouvrir dans<br>PowerPoint par défaut :<br>Programmes par défa | iut   |
| modification des présentations                                                                                                    |                                         | Me prévenir si Microsoft PowerPoint n'est pas le programme par défaut pour l'affichage                    | et la |
|                                                                                                    |                                         | modification des présentations                                                                            |       |

### **Office**

### Changer de disposition

Les présentations efficaces adaptent leur structure aux points présentés. Changez les éléments à la volée afin de les ajuster à votre présentation. Sous l'onglet **Accueil**, cliquez sur **Disposition**, puis parcourez les options disponibles. Les nouvelles diapositives reflètent vos choix, que vous pouvez changer tout aussi facilement.

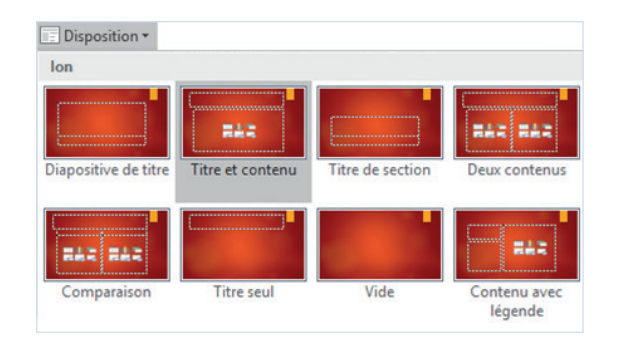

### Garder les notes des diapositives à portée de main

La base de toute présentation réussie est l'utilisation des données pour soutenir votre argumentation. Évitez de submerger votre public par une surenchère de détails. Conservez plutôt les faits et les chiffres importants dans le volet **Notes** pour y accéder facilement, lorsque vous répétez ou dans le feu de l'action.

### Mettre en forme avec précision

Procédez à une mise en forme d'image, de forme et d'objet précise grâce aux outils complets disponibles dans PowerPoint. Commencez par opérer une sélection dans votre diapositive en cours. Sous l'onglet **Accueil**, dans le coin inférieur droit du groupe **Dessin** du ruban, cliquez sur le bouton **Format de la forme** pour ouvrir la barre des tâches.

| 垫 Remplissage 🔹                                  | Rechercher                            |
|--------------------------------------------------|---------------------------------------|
| 🔽 Contour 👻                                      | ab<br>ac Remplacer 🔻                  |
| 📿 Effets -                                       | 🗟 Sélectionner 🔹                      |
|                                                  | Modification                          |
| Format de<br>Options de form                     | e la forme • ×                        |
| ▲ Ombre                                          |                                       |
| <u>P</u> résélections                            |                                       |
| Coul <u>e</u> ur                                 | <u>*</u>                              |
| Tran <u>s</u> parence                            | Couleurs du thème                     |
| Ta <u>i</u> lle<br><u>F</u> lou<br><u>A</u> ngle |                                       |
| Distance                                         | Couleurs standard                     |
| <ul> <li>Réflexion</li> <li>Lumière</li> </ul>   | Au <u>t</u> res couleurs<br>Ø Pipette |
| Contours add                                     | oucis                                 |
| Format 3D                                        |                                       |
| Rotation 3D                                      |                                       |
| 8 =                                              | + 7502                                |
| the I                                            | 1.370 [+]                             |

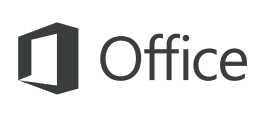

### Partagez votre travail avec d'autres personnes

Pour inviter d'autres personnes à consulter ou à modifier vos présentations dans le cloud, cliquez sur le bouton **Partager** situé dans le coin supérieur droit de la fenêtre de l'application. Dans le volet **Partager** qui s'ouvre, vous pouvez générer un lien de partage ou envoyer des invitations aux personnes que vous sélectionnez.

| Partager                                                                                                    | - ×      |  |  |  |  |
|----------------------------------------------------------------------------------------------------|----------|--|--|--|--|
| Inviter des personnes<br>Élise Vadeboncoeur                                                                                                    |          |  |  |  |  |
| Peut modifier 🔻                                                                                                    |          |  |  |  |  |
| Élise,<br>Veuillez passer en revue les modifications les plus<br>récentes. Merci de me renvoyer vos commentaires<br>avant la fin de la semaine prochaine. |          |  |  |  |  |
|                                                                                                    | Partager |  |  |  |  |
| Partager automatiquement les Me der modifications :                                                                                                    | mander 🔻 |  |  |  |  |

# Obtenir d'autres guides de démarrage rapide

PowerPoint 2016 est l'une des applications les plus récentes de la nouvelle suite Office 2016. Visitez **http://aka.ms/office-2016-guides** pour télécharger nos guides de démarrage rapide gratuits pour les nouvelles versions de vos applications Office préférées.

Si vous avez des commentaires à propos de nos guides, vous pouvez les envoyer en utilisant le lien situé en bas de la page de téléchargement. Nous vous remercions.

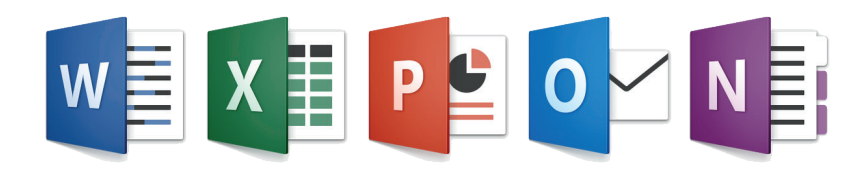

### Obtenir de l'aide à propos de PowerPoint

Tapez un mot-clé ou une expression dans la zone **Dites-nous ce que vous voulez faire** du ruban pour trouver les fonctionnalités et commandes de PowerPoint que vous recherchez, lire notre contenu d'**aide** en ligne ou effectuer une **Recherche intelligente** sur le web.

| ♀ fond     |                                |    |  |  |
|------------|--------------------------------|----|--|--|
| <u>گ</u>   | Trame de fond                  | ۱. |  |  |
| $\bigcirc$ | Effets du thème                | F  |  |  |
|            | Transitions                    |    |  |  |
| $\star$    | Styles d'animation             |    |  |  |
| <b>W</b>   | Styles de tableau              |    |  |  |
| 0          | Obtenir de l'aide sur « fond » |    |  |  |
| Ĵ          | Recherche intelligente sur « f |    |  |  |

#### Envoyez-nous vos commentaires

Vous aimez PowerPoint 2016 ? Vous avez une idée pour améliorer ce produit ? Cliquez sur **Fichier** > **Commentaires** pour ouvrir l'application Commentaires sur Windows, dans laquelle vous pouvez exprimer votre satisfaction ou votre mécontentement et suggérer des idées d'amélioration directement à l'équipe de développement de PowerPoint.

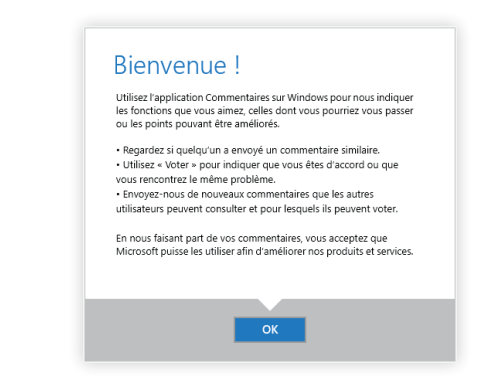